# **ProSelect Workshops**

# Suggested Workflow Overview

### SALES & PRESENTATION

#### 1.1 Open ProSelect Album and BackUp Raws

Shoot Raw & Small Jpeg with *Expo Disc* On Production computer, Duplicate Master Client Folder Copy Cards into Raw & Jpeg Folder -- *Quick Rename* prefix Job No. Drag & Drop Folder into ProSelect Maybe Tab Sets - Favourites, Support, Remainder, Culled, Retouched Move Grey cards to Support Set Cull by moving to No Tab - then Move No's (Original Images) to Culled Folder Back up Client Folder (excluding Culled sub-folder) on CD/DVD

#### 1.2 Head Swap (if necessary)

Select images to combine CommandT opens Jpegs in Photoshop Bring in new elements to main image and name each layer with image number Save as psd and add A (for adjusted) to file name Add new adjusted image back to ProSelect Album Move all the element images to Support Set

#### **1.3 Prepare Images for Viewing**

Change images to Sepia / B&W Prepare Layouts Set up client details in Order Groups Move Best 20 to Yes Tab for Slide Show Save ProSelect Album Copy album to Sales Room Computer

#### 1.4 Client Viewing

Show Slide Show with Music Choose shortlist -- comparing up to 10 at a time Cropping -- Add any Notes -- duplicate Project real size -- composites - templates/edges Place Order -- Order Adjustments - take deposit and note on invoice Printout Order/Invoice and save. Copy album back to Production Computer

## PRODUCTION

#### 1.5 Production

Order any support images required (grey cards or elements for head swap image) under a new Order Group called "Support" Move ordered images (Original Images) to Master Images Folder Produce High-Res Images -- Check Preferences to your output requirements Select ordered images and Open Raws in Photoshop Adjust Raw images, convert and save as Tiffs back in same folder (Master Images) Relink All - Flag Orange

Open images in Photoshop, complete retouching and save -- Flag Green Check Image boxes and Make High-Res Images

#### 1.6 Archiving

Copy Retouched images into ProSelect Client Album Set Downsize retouched to jpegs and move to Annual Master Gallery Folder Add jpegs to Annual Master Gallery ProSelect Album Copy favourite untouched & retouched to Proselect Sample Album to show new clients Backup Client Print Order folder onto DVD Delete client job

#### 1.7 Annual Master Gallery

Keep all your finished client work at your fingertips by creating an annual album - eg Finished Client Images 2006, and name the sets, Babies, Families, Seniors, etc. When a job is finished, load your retouched images into this album.

By making a 12jpeg copy and keeping in an adjourning folder you will also have the finished images ready for any artwork, exhibitions, competitions, uploading to your website, or showing as a slide show to potential clients.

#### 1.8 3 level Master Client Folder

Suggest using Job Number, and/or Client Name, and Date with the following sub-folders as shown:

9384 Robinson 1-12-07 > Culled Raw & Jpeg Album & Print Order > Album Master Images Sized Images

When job is finished and ready to be archived, only the "Album & Print Order" folder and sub-folders needs to be burnt to CD/DVD.